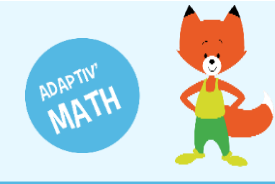

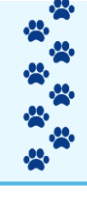

# LA BIBLIOTHÈQUE D'EXERCICES

# Indexation des exercices

Les exercices d'Adaptiv'Math sont indexés de façon très fine pour permettre à l'algorithme de personnalisation de choisir avec pertinence le bon exercice au bon moment pour l'élève.

Les exercices sont classés par module, puis au sein de chaque module, selon un objectif et un niveau.

### Visualiser un exercice

À tout moment, vous pouvez consulter les exercices proposés aux élèves sur Adaptiv'Math.

1 Cliquez sur « Bibliothèque » dans le menu en haut à gauche de la fenêtre.

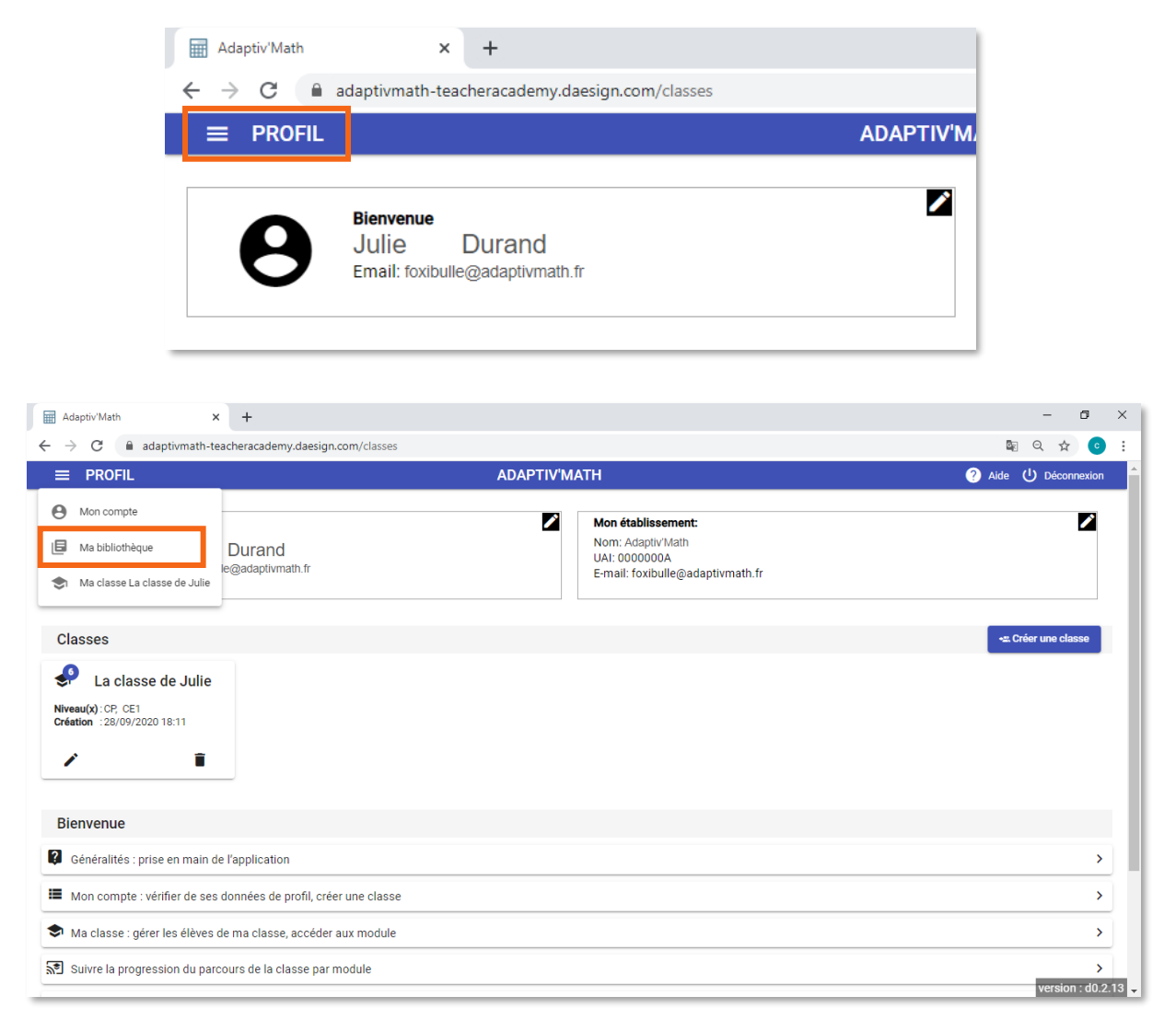

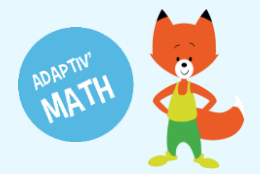

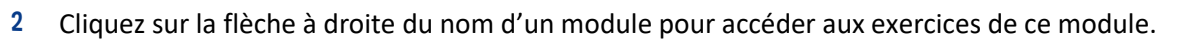

|                             |              | - 0 /        |  |  |  |  |  |  |  |  |  |  |
|-----------------------------|--------------|--------------|--|--|--|--|--|--|--|--|--|--|
|                             |              | 💵 Q 🕁 📀      |  |  |  |  |  |  |  |  |  |  |
| ≡ BIBLIOTHÈQUE ADAPTIV'MATH |              |              |  |  |  |  |  |  |  |  |  |  |
|                             |              |              |  |  |  |  |  |  |  |  |  |  |
|                             | Objectifs    |              |  |  |  |  |  |  |  |  |  |  |
|                             | 16           |              |  |  |  |  |  |  |  |  |  |  |
|                             | 0            |              |  |  |  |  |  |  |  |  |  |  |
|                             | 19           | 207          |  |  |  |  |  |  |  |  |  |  |
|                             | 1            | 0            |  |  |  |  |  |  |  |  |  |  |
|                             | 0            | 0            |  |  |  |  |  |  |  |  |  |  |
|                             | ADAPTIV'MATH | ADAPTIV'MATH |  |  |  |  |  |  |  |  |  |  |

3 Pour voir la totalité des exercices disponibles dans le module, dépliez la liste sous le tableau en cliquant sur « Liste des exercices (X) ».

|                                                                                                    | – a ×                                                                                                    |  |  |  |  |  |  |  |  |  |  |  |  |
|----------------------------------------------------------------------------------------------------|----------------------------------------------------------------------------------------------------|--|--|--|--|--|--|--|--|--|--|--|--|
| ← → C ( adaptivmath-teacheracademy.daesign.com/library/module/5e270b85cba2                                                                                                    | ee3f83b56776 🔤 🔍 🚖 🥑 🗄                                                                                                    |  |  |  |  |  |  |  |  |  |  |  |  |
| ≡ BIBLIOTHÈQUE                                                                                                    | ADAPTIV'MATH ? Aide U Déconnexion                                                                                                    |  |  |  |  |  |  |  |  |  |  |  |  |
| Module 1 - Sens du nombre                                                                                                    |                                                                                                    |  |  |  |  |  |  |  |  |  |  |  |  |
| Tableau des exercices du module                                                                                                    |                                                                                                    |  |  |  |  |  |  |  |  |  |  |  |  |
|                                                                                                    |                                                                                                    |  |  |  |  |  |  |  |  |  |  |  |  |
| 1 2 3 4 5 6 7 8 9 10 11 12 13 14 15                                                                                                    | 16                                                                                                    |  |  |  |  |  |  |  |  |  |  |  |  |
| NV.         6         8         27         16         47         1         5         25         5         5         30         32         31         3                                                                                                    | 1                                                                                                    |  |  |  |  |  |  |  |  |  |  |  |  |
| Niv.         8         12         42         11         48         1         10         11         5         5         30         30         31                                                                                                    | 1                                                                                                    |  |  |  |  |  |  |  |  |  |  |  |  |
| Niv.         13         9         56         29         45         1         9         12         5         5         5         30         31         30                                                                                                    | 1                                                                                                    |  |  |  |  |  |  |  |  |  |  |  |  |
| Niv. 21 12 48 30 45 1 15 25 5 5 5 30 32 30                                                                                                    | 1                                                                                                    |  |  |  |  |  |  |  |  |  |  |  |  |
| Niv. 8 48 35 45 1 29 16 5 5 5 30 31 32                                                                                                    | 1                                                                                                    |  |  |  |  |  |  |  |  |  |  |  |  |
| Niv. 12 48 10 44 1 25 5 5 5 30 31 30                                                                                                    | 1                                                                                                    |  |  |  |  |  |  |  |  |  |  |  |  |
|                                                                                                    |                                                                                                    |  |  |  |  |  |  |  |  |  |  |  |  |
| Nombre d'exercices par objectif et par niveau                                                                                                    |                                                                                                    |  |  |  |  |  |  |  |  |  |  |  |  |
| Liste des exercices (1621) >                                                                                                    |                                                                                                    |  |  |  |  |  |  |  |  |  |  |  |  |
|                                                                                                    |                                                                                                    |  |  |  |  |  |  |  |  |  |  |  |  |
|                                                                                                    |                                                                                                    |  |  |  |  |  |  |  |  |  |  |  |  |
|                                                                                                    |                                                                                                    |  |  |  |  |  |  |  |  |  |  |  |  |
|                                                                                                    |                                                                                                    |  |  |  |  |  |  |  |  |  |  |  |  |
|                                                                                                    | - 6 X                                                                                                    |  |  |  |  |  |  |  |  |  |  |  |  |
| $\overset{\text{\tiny (iii)}}{\longrightarrow}$ $\overset{\text{\tiny (iiii)}}{\longrightarrow}$ $\text{\tiny (iiiiiiiiiiiiiiiiiiiiiiiiiiiiiiiiiiii$                                                                                                    | 20035E6776                                                                                                    |  |  |  |  |  |  |  |  |  |  |  |  |
| ← → C a adaptivmath-teacheracademy.daesign.com/library/module/5e270b85cba2ee3f83b56776                                                                                                    |                                                                                                    |  |  |  |  |  |  |  |  |  |  |  |  |
| BIBLIOTHÈQUE     ADAPTIV'MATH     I béconnexion                                                                                                    |                                                                                                    |  |  |  |  |  |  |  |  |  |  |  |  |
| BIBLIOTHÈQUE Module 1 - Sens du nombre                                                                                                    | ADAPTIV'MATH 2 Aide U Déconnexion                                                                                                    |  |  |  |  |  |  |  |  |  |  |  |  |
| BIBLIOTHÈQUE Module 1 - Sens du nombre                                                                                                    | ADAPTIV'MATH                                                                                                    |  |  |  |  |  |  |  |  |  |  |  |  |
| BIBLIOTHÈQUE Module 1 - Sens du nombre Tableau des exercices du module                                                                                                    | ADAPTIV'MATH                                                                                                    |  |  |  |  |  |  |  |  |  |  |  |  |
| BIBLIOTHÈQUE           Module 1 - Sens du nombre           Tableau des exercices du module           1         2         3         4         5         6         7         8         9         10         11         12         13         14         15                                                                                                    | ADAPTIV'MATH                                                                                                    |  |  |  |  |  |  |  |  |  |  |  |  |
| BIBLIOTHÈQUE           Module 1 - Sens du nombre           Tableau des exercices du module           1         2         3         4         5         6         7         8         9         10         11         12         13         14         15           Niv.         6         8         27         16         47         1         5         25         5         5         30         32         31         3                                                                                                    | ADAPTIV'MATH   Adde U Déconnexion  Adde U Déconnexion  Adde U Déco |  |  |  |  |  |  |  |  |  |  |  |  |
| ■       BIBLIOTHÈQUE         Image: Serie du nombre       Image: Serie du nombre         Image: Serie du nombre       Image: Serie du nombre         Image: Serie du nombre       Image: Serie du nombre         Image: Serie du nombre       Image: Serie du nombre         Image: Serie du nombre       Image: Serie du nombre         Image: Serie du nombre       Image: Serie du nombre         Image: Serie du nombre       Image: Serie du nombre         Image: Serie du nombre       Image: Serie du nombre         Image: Serie du nombre       Image: Serie du nombre         Image: Serie du nombre       Image: Serie du nombre         Image: Serie du nombre       Image: Serie du nombre       Image: Serie du nombre         Image: Serie du nombre       Image: Serie du nombre       Image: Serie du nombre         Image: Serie du nombre       Image: Serie du nombre       Image: Serie du nombre         Image: Serie du nombre       Image: Serie du nombre       Image: Serie du nombre         Image: Serie du nombre       Image: Serie du nombre       Image: Serie du nombre         Image: Serie du nombre       Image: Serie du nombre       Image: Serie du nombre         Image: Serie du nombre       Image: Serie du nombre       Image: Serie du nombre         Image: Serie du nombre       Image: Serie du nombre                                                                                                    | ADAPTIV'MATH   Adde U Déconnexion  Adde U Déconnexion  Adde U Déco |  |  |  |  |  |  |  |  |  |  |  |  |
| ■       BIBLIOTHÈQUE         Image: State of the state of the stateo                                                                                                    | ADAPTIV'MATH   Adde  Déconnexion  Adde  Line  Line Line                                                                                                    |  |  |  |  |  |  |  |  |  |  |  |  |
| ■         BIBLIOTHÈQUE           Module 1 - Sens du nombre           Tableau des exercices du module           1         2         3         4         5         6         7         8         9         10         11         12         13         14         15           Niv.         6         8         27         16         47         1         5         5         5         30         32         31         3           Niv.         8         12         42         11         48         1         10         11         5         5         30         31         0           Niv.         13         9         56         29         45         1         9         12         5         5         30         31         30           Niv.         13         9         56         29         45         1         15         25         5         5         90         32         30         6                                                                                                    | ADAPTIV'MATH   Adde  Déconnexion  Adde  Lis  Lis  Lis  Lis  Lis  Lis  Lis  Li                                                                                                    |  |  |  |  |  |  |  |  |  |  |  |  |
| BIBLIOTHÈQUE           Module 1 - Sens du nombre           Tableau des exercices du module           1         2         3         4         5         6         7         8         9         10         11         12         13         14         15           Niv.         6         8         27         16         47         1         5         25         5         5         30         32         31         3           Niv.         8         12         42         11         48         1         10         11         5         5         30         31         30           Niv.         13         9         56         29         45         1         9         12         5         5         5         30         31         30           Niv.         21         12         48         30         45         1         15         25         5         5         30         32         30           Niv.         21         12         48         30         45         1         55         5         50         32         30                                                                                                    | ADAPTIV'MATH   Adde  Déconnexion  Adde  Adde  Déconnexion  Adde  Adde Adde Adde Ad |  |  |  |  |  |  |  |  |  |  |  |  |
| Image: BiblioTHÈQUE           Module 1 - Sens du nombre           Tableau des exercices du module           I         2         8         4         5         6         7         8         9         10         11         12         13         14         15           Niv.         6         8         27         16         47         1         5         25         5         5         30         32         31         3           Niv.         8         12         42         11         48         1         10         11         5         5         30         31         30           Niv.         13         9         56         29         45         1         9         12         5         5         5         30         31         30           Niv.         21         12         48         35         45         1         29         16         5         5         30         31         32         30           Niv.         8         48         35         45         1         29         16         5         5         30         31         32                                                                                                    | ADAPTIV'MATH   Adde  Déconnexion                                                                                                    |  |  |  |  |  |  |  |  |  |  |  |  |
| Image: BiblioTHÈQUE           Module 1 - Sens du nombre           Tableau des exercices du module           Niv.         6         8         27         16         47         1         5         25         5         5         30         32         31         3           Niv.         6         8         27         16         47         1         5         25         5         5         30         32         31         3           Niv.         8         12         42         11         48         1         10         11         5         5         30         30         31           Niv.         13         9         56         29         45         1         9         12         5         5         5         30         31         30           Niv.         21         12         48         30         45         1         15         5         5         30         31         32           Niv.         8         48         35         45         1         29         16         5         5         5         30         31         30           Niv.         8                                                                                                    | ADAPTIV'MATH   Adde U Déconnexion  C  Adde U Déconnexion  C  Adde U Déconnexion  Adde U Déconnexion  Adde  |  |  |  |  |  |  |  |  |  |  |  |  |
| Image: Second state state                                                                                                    | ADAPTIVMATH   Adde U Déconnextion  Adde U Déconnextion  Adde U Déconnext |  |  |  |  |  |  |  |  |  |  |  |  |
| ■       BIBLIOTHÈQUE         Module 1 - Sens du nombre         Tableau des exercices du module         1       2       3       4       5       6       7       8       9       10       11       12       13       14       15         Niv.       6       8       27       16       47       1       5       5       5       30       32       31       3         Niv.       8       12       42       11       48       1       10       11       5       5       30       31       30         Niv.       13       9       56       29       45       1       9       12       5       5       5       30       31       30         Niv.       13       9       56       29       45       1       15       25       5       5       30       31       30         Niv.       8       48       35       45       1       29       16       5       5       30       31       30         Niv.       12       48       10       44       1       25       5       5       5       30       31                                                                                                    | ADAPTIVMATH   Adde  Adde Adde Adde |  |  |  |  |  |  |  |  |  |  |  |  |
| BIBLIOTHÈQUE           Module 1 - Sens du nombre           Tableau des exercices du module           1         2         3         4         5         6         7         8         9         10         11         12         13         14         15           Niv.         6         8         27         16         47         1         5         5         5         30         32         31         3           Niv.         8         12         42         11         48         1         10         11         5         5         30         31         30           Niv.         13         9         56         29         45         1         9         12         5         5         30         32         30           Niv.         13         9         56         29         45         1         9         12         5         5         30         32         30           Niv.         21         12         48         30         45         1         29         16         5         5         30         31         30           Niv.         12         48                                                                                                    | ADAPTIV'MATH   Aide  Déconnexton  A  Titre de l'objectif  CP / CE1 / CE2 Niveau  Afficher                                                                                                    |  |  |  |  |  |  |  |  |  |  |  |  |
| ■       BIBLIOTHÈQUE         ▲       Module 1 - Sens du nombre         Tableau des exercices du module       ■         Niv.       6       8       27       16       47       1       5       5       5       30       32       31         Niv.       6       8       27       16       47       1       5       25       5       5       30       32       31       3         Niv.       8       12       42       11       48       1       10       11       5       5       30       32       31         Niv.       13       9       56       29       45       1       9       12       5       5       30       31       30         Niv.       13       9       56       29       45       1       912       5       5       30       32       30         Niv.       8       48       35       45       1       29       16       5       5       30       31       30         Niv.       8       48       36       45       1       29       5       5       5       30       31       30 </td <td>ADAPTIV'MATH   Aide  Déconnexton  Add  Add  Add  Add  Add  Add  Add  A</td>                                                                                                    | ADAPTIV'MATH   Aide  Déconnexton  Add  Add  Add  Add  Add  Add  Add  A                                                                                                    |  |  |  |  |  |  |  |  |  |  |  |  |
| Image: Bibliotritèque           Module 1 - Sens du nombre           Tableau des exercices du module           1         2         3         4         5         6         7         8         9         10         11         12         13         14         15           Niv.         6         8         27         16         47         1         5         25         5         5         30         32         31         3           Niv.         8         12         42         11         48         1         10         11         5         5         30         32         31         3           Niv.         8         12         42         11         48         1         0         11         5         5         30         31         30         31         30         31         30         31         30         31         30         31         30         31         30         31         30         31         30         31         30         31         30         31         30         31         30         31         30         31         30         31         30         31 <t< td=""><td>ADAPTIVMATH   Adde  Connection  Adde  Adde  Adde  Adde  Connection  Adde  Adde  Connection  Adde  Adde  Adde  Connection  Adde  Adde</td></t<> | ADAPTIVMATH   Adde  Connection  Adde  Adde  Adde  Adde  Connection  Adde  Adde  Connection  Adde  Adde  Adde  Connection  Adde  Adde |  |  |  |  |  |  |  |  |  |  |  |  |
| Image: Bibliotritèque           Module 1 - Sens du nombre           Tableau des exercices du module           Niv.         6         8         27         16         47         1         5         25         5         30         32         31           Niv.         6         8         27         16         47         1         5         25         5         5         30         32         31         3           Niv.         8         12         42         11         48         1         10         11         5         5         30         32         31         3           Niv.         8         12         42         1         48         1         10         11         5         5         30         32         30           Niv.         21         12         48         30         45         1         15         25         5         30         31         30           Niv.         8         48         35         45         1         29         16         5         5         30         31         30           Nombre d'exercices par objectif et par niveau         12                                                                                                    | ADAPTIVMATH           16       1         1       1         1       1         1       1         1       1         1       1         1       1         1       1         1       1         1       1         1       1         1       1         1       1         1       1         1       1         1       1         1       1         1       1         1       1         1       1         1       1         1       1         1       1         1       1         1       1         1       1         1       1         1       1         1       1         1       1         1       1         1       1         1       1         1       1         1       1         1       1         1       1         1       1 <t< td=""></t<>                                                                                                    |  |  |  |  |  |  |  |  |  |  |  |  |

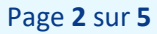

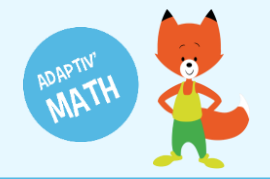

4 Vous pouvez filtrer cette liste en cliquant sur l'une des cellules du tableau. Seuls les exercices correspondants à l'objectif et au niveau apparaissent alors dans la liste en-dessous.

| Ac                                    | daptiv'                                                                                | Math     |       |         | ×        | +     | -     |    |   |   |   |    |        |         |            |                         |              |      |          |                |       |      | -      | ٥         | ×     |
|---------------------------------------|----------------------------------------------------------------------------------------|----------|-------|---------|----------|-------|-------|----|---|---|---|----|--------|---------|------------|-------------------------|--------------|------|----------|----------------|-------|------|--------|-----------|-------|
| $\leftarrow -$                        | ← → C 🔒 adaptivmath-teacheracademy.daesign.com/library/module/5e270b85cba2ee3f83b56776 |          |       |         |          |       |       |    |   |   |   |    |        |         | 6 <u>7</u> | Qt                      | 7 0          | :    |          |                |       |      |        |           |       |
| =                                     | ≡ BIBLIOTHÈQUE ADAPTIV'MATH                                                            |          |       |         |          |       |       |    |   |   |   | ?  | Aide ( | () Déco | nnexion    | -                       |              |      |          |                |       |      |        |           |       |
| < 1                                   | Module 1 - Sens du nombre                                                              |          |       |         |          |       |       |    |   |   |   |    |        |         |            |                         |              |      |          |                |       |      |        |           |       |
| Tel                                   | Tableau dec avarcices du modula                                                        |          |       |         |          |       |       |    |   |   |   |    |        |         |            |                         |              |      |          |                |       |      |        |           |       |
| Tai                                   | Tableau des exercices du module                                                        |          |       |         |          |       |       |    |   |   |   |    |        |         |            |                         |              |      |          | 1              |       |      |        |           |       |
|                                       | 1 2 3 4 5 6 7 8 9 10 11 12 13 14 15 16 Objectif Ordonner des nombres                   |          |       |         |          |       |       |    |   |   |   |    |        |         |            |                         |              |      |          |                |       |      |        |           |       |
| Niv.<br>1                             | 6                                                                                      | 8        | 27    | 16      | 47       | 1     | 5     | 25 | 5 | 5 | 5 | 30 | 32     | 31      | 3          | 1                       | Diffic       | ulté | Niveau 3 |                |       |      |        |           | Ш     |
| Niv.<br>2                             | 8                                                                                      | 12       | 42    | 11      | 48       | 1     | 10    | 11 | 5 | 5 | 5 | 30 | 30     | 31      | /          | 1                       |              |      |          |                |       |      |        |           | н     |
| Niv.<br>3                             | 13                                                                                     | 9        | 56    | 29      | 45       | 1     | 9     | 12 | 5 | 5 | 5 | 30 | 31     | 30      | /          | 1                       |              |      |          |                |       |      |        |           | Ш     |
| Niv.<br>4                             | 21                                                                                     | 12       | 48    | 30      | 45       | 1     | 15    | 25 | 5 | 5 | 5 | 30 | 32     | 30      | /          | 1                       |              |      |          |                |       |      |        |           | Ш     |
| Niv.<br>5                             | 8                                                                                      |          | 48    | 35      | 45       | 1     | 29    | 16 | 5 | 5 | 5 | 30 | 31     | 32      | /          | 1                       |              |      |          |                |       |      |        |           | Ш     |
| Niv.<br>6                             | 12                                                                                     | /        | 48    | 10      | 44       | 1     | 25    | /  | 5 | 5 | 5 | 30 | 31     | 30      | /          | 1                       |              |      |          |                |       |      |        |           |       |
| Nomb                                  | re d'e                                                                                 | exercic  | es pa | r obje  | ctif et  | par n | iveau |    |   |   |   |    |        |         |            |                         |              |      |          |                |       |      |        |           |       |
| List                                  | e de                                                                                   | s exe    | rcic  | es (3   | 0) ~     |       |       |    |   |   |   |    |        |         |            |                         |              |      |          |                |       |      |        |           | 1     |
| Titre                                 | de l'ex                                                                                | ercice   |       | , o     | •)       |       |       |    |   |   |   |    |        |         |            | Titre                   | de l'objecti | if   |          | CP / CE1 / CE2 | Nivea | au   | Affich | ier       |       |
| 3.1-0                                 | rdonn                                                                                  | er des i | nombr | es (de  | 0 à 9)   |       |       |    |   |   |   |    |        |         |            | Ordonner des nombres CP |              |      |          |                |       |      | D      |           |       |
| 3.10-                                 | Ordon                                                                                  | ner des  | nomb  | res (de | e 0 à 9) |       |       |    |   |   |   |    |        |         |            | Ordonner des nombres CP |              |      |          |                |       | au 3 | D      | 3         | Ľ     |
| 3.11-                                 | Ordon                                                                                  | ner des  | nomb  | res (de | e O à 9) |       |       |    |   |   |   |    |        |         |            | Ordonner des nombres CP |              |      |          |                |       | au 3 | D      | 3         |       |
| 3.12- Ordonner des nombres (de 0 à 9) |                                                                                        |          |       |         |          |       |       |    |   |   |   |    |        |         |            | Ordonner des nombres CP |              |      |          |                |       | au 3 | versi  | on : d0.2 | .13 🖵 |

#### 5 Depuis cette liste, cliquez sur la flèche pour voir et faire l'exercice.

| Liste des exercices (30) ~            |                      |                |          |          |  |  |  |  |  |  |  |  |  |  |
|---------------------------------------|----------------------|----------------|----------|----------|--|--|--|--|--|--|--|--|--|--|
| Titre de l'exercice                   | Titre de l'objectif  | CP / CE1 / CE2 | Niveau   | Afficher |  |  |  |  |  |  |  |  |  |  |
| 3.1- Ordonner des nombres (de 0 à 9)  | Ordonner des nombres | CP             | Niveau 3 | Þ        |  |  |  |  |  |  |  |  |  |  |
| 3.10- Ordonner des nombres (de 0 à 9) | Ordonner des nombres | CP             | Niveau 3 | Þ        |  |  |  |  |  |  |  |  |  |  |
| 3.11- Ordonner des nombres (de 0 à 9) | Ordonner des nombres | CP             | Niveau 3 | Þ        |  |  |  |  |  |  |  |  |  |  |

| Adaptiv'Math × +                                                                                                    | - 0 ×                                                                                         |
|----------------------------------------------------------------------------------------------------|-----------------------------------------------------------------------------------------------|
| $\leftrightarrow$ $\rightarrow$ C $($ adaptivmath-teacheracademy.daesign.com/library/module/5e270b85cba2ee3f83b56776                             | 🗟 🖈 🧿 :                                                                                       |
|                                                                                                    |                                                                                               |
| <ul> <li><i>ii</i>) Fais glisser les signes dans la zone de jeu.</li> <li><i>ii</i>) Place le signe qui convient entre chaque nombre.</li> </ul> |                                                                                               |
| <                                                                                                    |                                                                                               |
| -                                                                                                    |                                                                                               |
|                                                                                                    |                                                                                               |
| 0                                                                                                    | 2                                                                                             |
|                                                                                                    |                                                                                               |
| Titre exo : 3.11- Ordonner des n                                                                                                    | ombres (de 0 à 9) - id exo : 5eaee3d6395f6008aecf3210 - id matrice : 5e61081748379c44fc64d182 |

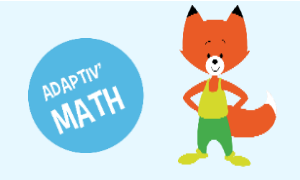

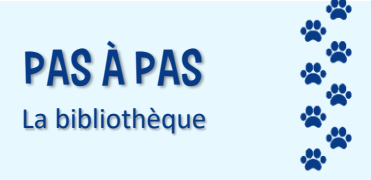

# Légende

Ce tableau représente le nombre d'objectifs contenus dans un module. Par exemple, le module 1 en possède 16. Pour chaque objectif, plusieurs niveaux de difficulté sont disponibles (de 4 à 6).

|                    |                                                                                                    | Ac                                                                                        | daptiv'l | Math    |        |         | ×        | +            |    |              |    |       |                     |    |    |                     |                    |          |          |               |                      |                        |          | -      | o ×    | 1       |   |
|--------------------|----------------------------------------------------------------------------------------------------|-------------------------------------------------------------------------------------------|----------|---------|--------|---------|----------|--------------|----|--------------|----|-------|---------------------|----|----|---------------------|--------------------|----------|----------|---------------|----------------------|------------------------|----------|--------|--------|---------|---|
|                    | €                                                                                                    | ←         →         C             BIBLIOTHÈQUE             BIBLIOTHÈQUE                   |          |         |        |         |          |              |    |              |    |       |                     |    |    |                     | Q ☆ ⓒ :            |          |          |               |                      |                        |          |        |        |         |   |
|                    |                                                                                                    |                                                                                           |          |         |        |         |          |              |    |              |    |       |                     |    |    |                     | <mark>ሀ</mark> Déc | onnexion | <b>^</b> |               |                      |                        |          |        |        |         |   |
|                    | ✓ Module 1 - Sens du nombre                                                                                                    |                                                                                           |          |         |        |         |          |              |    |              |    |       |                     |    | (  | Nom de l'objectif d |                    |          |          |               |                      |                        |          |        |        |         |   |
| Le numéro dans la  |                                                                                                    | Tableau des exercices du module                                                           |          |         |        |         |          |              |    |              |    |       |                     |    |    |                     |                    | 7        | cellule  | sélectionné   | ée.                  |                        |          |        |        |         |   |
| cellule représente | ļ                                                                                                    |                                                                                           | 1        | 2       | 3      | 4       | 5        | 6            | 7  | 8            | 9  | 10    | 11                  | 12 | 13 | 14                  | 15                 | 16       |          | Objectif      | Ordonner des nombres |                        |          | ```    |        |         |   |
| d'exercices        |                                                                                                    | Niv.<br>1                                                                                 | 6        | 8       | 27     | 16      | 47       | 1            | 5  | 25           | 5  | 5     | 5                   | 30 | 32 | 31                  | 3                  | 1        |          | Difficulté    | Niveau 3             | /                      |          | (      | Niuco  |         |   |
| disponibles pour   |                                                                                                    | Niv.<br>2                                                                                 | 8        | 12      | 42     | 11      | 48       | 1            | 10 | 11           | 5  | 5     | 5                   | 30 | 30 | 31                  | /                  | 1        |          |               |                      |                        |          | $\neg$ | sélect | ionnée. | e |
| un objectif et un  |                                                                                                    | NIV.<br>3                                                                                 | 13       | 9       | 56     | 29      | 45       | 1            | 9  | 12           | 5  | 5     | 5                   | 30 | 31 | 30                  | _/                 | 1        |          |               |                      |                        |          | /\     |        |         |   |
| niveau donné.      | Niv.<br>4         21         12         48         30         45         1         15         25         5                                                                                |                                                                                           |          |         |        |         |          |              | 5  | 5            | 30 | 32    | 30                  | /  | 1  |                     |                    |          |          |               | /                    |                        |          |        |        |         |   |
|                    | Niv. 8 48 35 45 1 29 16 5                                                                                                    |                                                                                           |          |         |        |         |          | 5 5 30 31 32 |    |              |    |       |                     | 1  |    |                     |                    |          |          | /             | Bouton permettant de |                        | nt de    |        |        |         |   |
|                    |                                                                                                    | Niv.         12         48         10         44         1         25         5         5 |          |         |        |         |          |              |    | 5 30 31 30 1 |    |       |                     |    |    |                     |                    |          |          |               |                      | visualiser et de faire |          |        |        |         |   |
|                    | Nombre d'exercices par objectif et par niveau                                                                                                    |                                                                                           |          |         |        |         |          |              |    |              |    |       |                     |    |    | l'exer              | cice.              |          |          |               |                      |                        |          |        |        |         |   |
|                    |                                                                                                    | List                                                                                      | e de     | s exe   | ercice | es (3   | 0) ~     |              |    |              |    |       |                     |    |    |                     |                    |          |          |               |                      |                        | -        |        |        |         |   |
|                    |                                                                                                    | Titre o                                                                                   | de l'exe | ercice  |        |         |          |              |    |              |    |       |                     |    |    |                     |                    | Titr     | e de l   | ľobjectif     |                      | CP / CE1 / CE2         | Niveau   | Affic  | ner    |         |   |
|                    | 3.1- Ordonner des nombres (de 0 à 9)                                                                                                    |                                                                                           |          |         |        |         |          |              |    |              |    |       |                     |    |    |                     |                    | Ord      | onnei    | r des nombres |                      | CP                     | Niveau 3 |        | 5      |         |   |
|                    |                                                                                                    | 3.10- (                                                                                   | Ordon    | ner des | s nomb | res (de | e 0 à 9) |              |    |              |    |       |                     |    |    |                     |                    | Ord      | onnei    | r des nombres |                      | CP                     | Niveau 3 |        | D      |         |   |
|                    | 3.11- Ordonner des nombres (de 0 à 9)       Ordonner des nombres       CP       Niveau 3         3.12- Ordonner des nombres (de 0 à 9)       Ordonner des nombres       CP       Niveau 3 |                                                                                           |          |         |        |         |          |              |    |              |    |       | Ð                   |    |    |                     |                    |          |          |               |                      |                        |          |        |        |         |   |
|                    |                                                                                                    |                                                                                           |          |         |        |         |          |              |    |              |    | versi | version : d0.2.13 🗸 |    |    |                     |                    |          |          |               |                      |                        |          |        |        |         |   |

# **BESOIN D'AIDE ?**

Retrouvez toutes les explications et astuces pour une bonne prise en main d'Adaptiv'Math dans nos tutoriels.

# Les fiches mémos

- Première connexion à Adaptiv'Math
- Création de ma classe et gestion des élèves
- Commencer le travail dans un module
- Suivi des progrès de la classe
- Suivi des progrès d'un élève
- Les groupes
- La bibliothèque d'exercices
- Utiliser Adaptiv'Math sans connexion internet

### Les vidéos « Pas à Pas »

- Prise en main de l'interface élève
- Création de ma classe et gestion des élèves
- Suivi des élèves depuis le tableau de bord enseignant

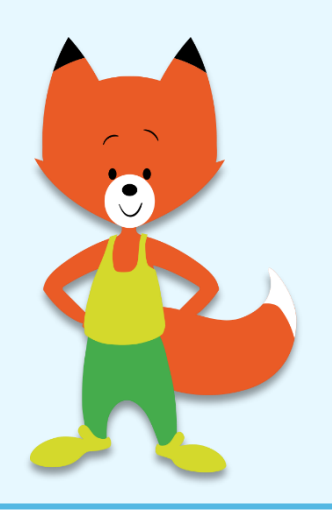